## Webex 接続テストサイト

Cisco 社のサイトにて接続テストが可能ですので、お使いのデバイスで 事前に確認をお願いします。

- 1. <u>https://www.webex.com/ja/test-meeting.html</u> に移動してください。
- 2. 名前とメールアドレスを入力し、【参加する】をクリックします。
   最初の画面以外は、英語版となります。
   このテスト接続ではアプリケーションのメニューやメッセージが英語となっていますが、Web セミナー当日は
   日本語で表示されます。

| ultulu<br>cisco Webex 製品 > プランと価格 | ヘルプセンター     | ホスト 参加する | サインイン 🗸 🤇        | 無料で試す |
|-----------------------------------|-------------|----------|------------------|-------|
|                                   | /.          |          |                  | N /   |
| Webex オ                           | シライン        | ミーティング   | イング              | フを    |
| 大阪 天际                             |             |          | ر ۱ <sub>۵</sub> |       |
| の使い                               | のテバイスでしティ会社 |          | 0                |       |
|                                   | 電子メールアドレス   |          |                  |       |
|                                   | 参加する        |          |                  |       |

 Cisco Webex ミーティング アプリがインストールされていない場合は、インストーラ ファイルをクリックする ように指示メッセージが表示されるようになります。
 Windows では、Webex.exe をクリックします。
 Mac では、Webex.pkg をクリックします。

デスクトップ アプリをインストールして、テストしてください。

https://help.webex.com/ja-jp/nti2f6w/Webex-Meetings-Join-a-Test-Meeting

アプリをインストールできない場合、ブラウザーから参加できます。

【**ブラウザーから参加**】 Join from your browser. をクリックして、 Web ブラウザーから直接参加することもできます。

| cisco Webex |                                                                              |                              |
|-------------|------------------------------------------------------------------------------|------------------------------|
|             | Click here to view more information about the m                              | eeting                       |
|             |                                                                              |                              |
|             |                                                                              |                              |
|             |                                                                              |                              |
|             | Starting your meeting                                                        |                              |
|             |                                                                              |                              |
|             | $\bigcirc$                                                                   |                              |
|             |                                                                              |                              |
|             |                                                                              |                              |
|             |                                                                              |                              |
| Havir       | ig trouble opening the desktop appr Join from your browser. Don't have the d | esktop app? Download It now. |
|             |                                                                              |                              |
| tort a      | •                                                                            | Send problem rep.            |
|             | Join Meeting Test                                                            | () contribution              |
|             | 10:20 - 10:30                                                                |                              |
|             |                                                                              |                              |
|             |                                                                              |                              |
|             |                                                                              |                              |
|             | Т                                                                            |                              |
|             |                                                                              |                              |
|             |                                                                              |                              |
|             |                                                                              |                              |
|             | Q≩ Audio: Call in ∨                                                          |                              |
|             |                                                                              |                              |
|             | Mute → Ø Start video Join meeting                                            |                              |

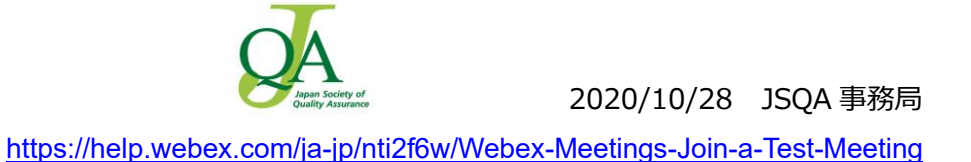

4. 次に、ミーティングの音声を聴く方法を選択します。

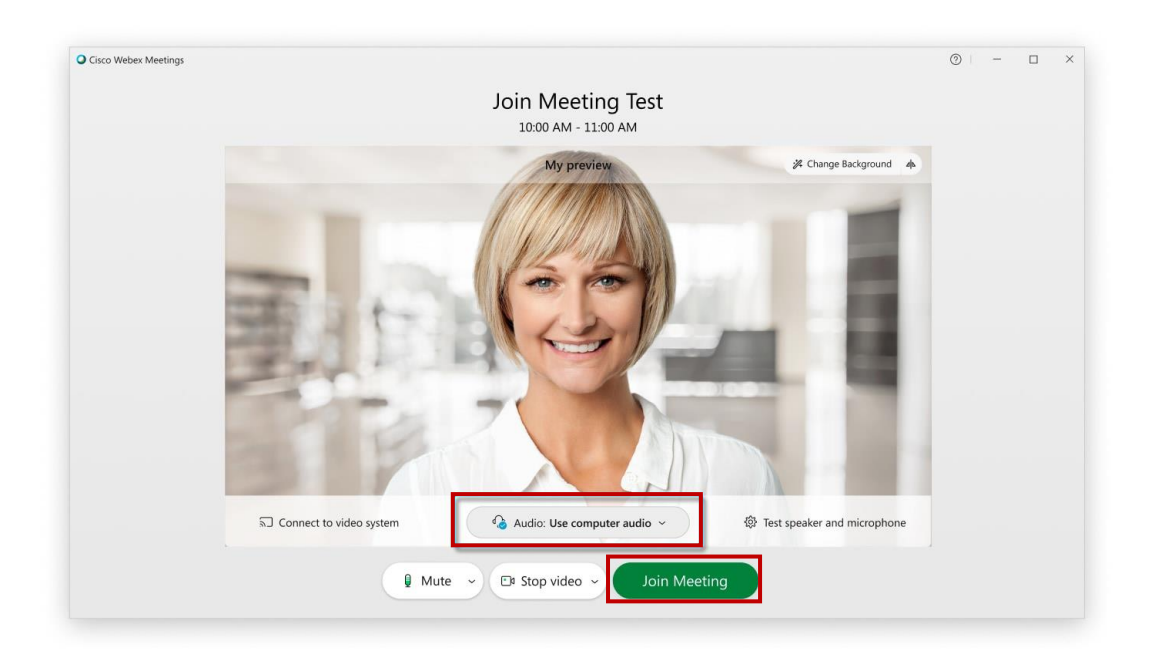

- 音声のためにコンピューターを使用(デフォルト) ヘッドセットまたはスピーカーを装着してコンピューターを使用します。
- 5. マイクがミュートになっている状態で参加するには、【ミュート】 🛿 Mute 🗠 をタップします。 マイクがミュートされると Unmute ~ が表示されます。

   発言するときは、【ミュート解除】 をクリックします。 🖉 Unmute 👻 Join Meeting 6. 【ミーティングに参加】 をクリックします。 7.【主催者不在】 Host Not In Meeting というメッセージが表示されたら、 【OK】 をクリックします。 ※「Host Not In Meeting」というメッセージが表示されますが、 × Host Not In Meeting これはこのテスト接続において主催者が参加していないことを Because you are the first person to join the meeting, you are the current presenter. 意味するものであり、テスト接続の成否に関係ありません。
- 9. ミーティング ウィンドウに表示されるヒントと手順に従い、利用可能なオプションを試します。

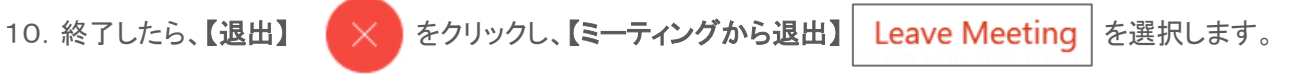